# $\begin{aligned} \textbf{B} \dot{\textbf{A}} \textbf{I} \textbf{ 2: TRUY C} \dot{\textbf{A}} \textbf{P} \textbf{ TH} \dot{\textbf{O}} \textbf{N} \textbf{G} \textbf{ TIN TR} \dot{\textbf{E}} \textbf{N} \textbf{ INTERNET} \\ \textbf{C} \textbf{H} \dot{\textbf{U}} \dot{\textbf{P}} \dot{\textbf{E}} \textbf{ C: T} \dot{\textbf{O}} \textbf{ C} \textbf{H} \dot{\textbf{U}} \textbf{ C} \textbf{ L} \textbf{U} \textbf{U} \textbf{ T} \textbf{R} \ddot{\textbf{U}}, \textbf{T} \dot{\textbf{N}} \textbf{ M} \dot{\textbf{K}} \textbf{ I} \dot{\textbf{E}} \textbf{M} \textbf{ V} \dot{\textbf{A}} \textbf{ T} \textbf{R} \textbf{A} \textbf{ D} \dot{\textbf{D}} \dot{\textbf{O}} \textbf{ I} \textbf{ T} \textbf{H} \dot{\textbf{O}} \textbf{N} \textbf{ T} \textbf{I} \textbf{N} \textbf{ D} \textbf{ L} \dot{\textbf{O}} \textbf{ P} \textbf{ 6} \\ \hline \textbf{M} \dot{\textbf{O}} \textbf{N}: \textbf{ T} \textbf{I} \textbf{N} \textbf{ H} \dot{\textbf{O}} \textbf{C} - \textbf{C} \dot{\textbf{A}} \textbf{N} \textbf{ D} \textbf{ I} \dot{\textbf{E}} \textbf{ U} \textbf{ L} \dot{\textbf{O}} \textbf{ P} \textbf{ 6} \\ \hline \textbf{W} \dot{\textbf{E}} \textbf{N} \textbf{ S} \textbf{O} \textbf{ A} \textbf{N} \textbf{ E} \textbf{A} \textbf{ U} \textbf{U} \textbf{U} \textbf{ U} \textbf{ D} \textbf{ I} \textbf{ B} \textbf{A} \textbf{ S} \textbf{ C} \textbf{H} \textbf{U} \textbf{ M} \dot{\textbf{O}} \textbf{N} \textbf{ L} \textbf{O} \textbf{I} \textbf{G} \textbf{ I} \textbf{ I} \textbf{ A} \textbf{ A} \textbf{ C} \textbf{O} \end{matrix} \end{aligned}$

### Hoạt động 1 trang 35 SGK Tin học lớp 6 - Cánh Diều

Em hãy truy cập website có địa chỉ <u>https://vnanet.vn</u>, di chuyển đến cuối trang và chọn Thể thao và Văn hóa để xem những tin tức thể thao mới nhất. Hãy truy cập một tin thể thao em muốn xem, sau đó quan sát địa chỉ của trang web thể thao đó có cùng địa chỉ trang web với <u>https://vnanet.vn</u> không.

### Phương pháp:

- Bước 1: Truy cập website có địa chỉ https://vnanet.vn.

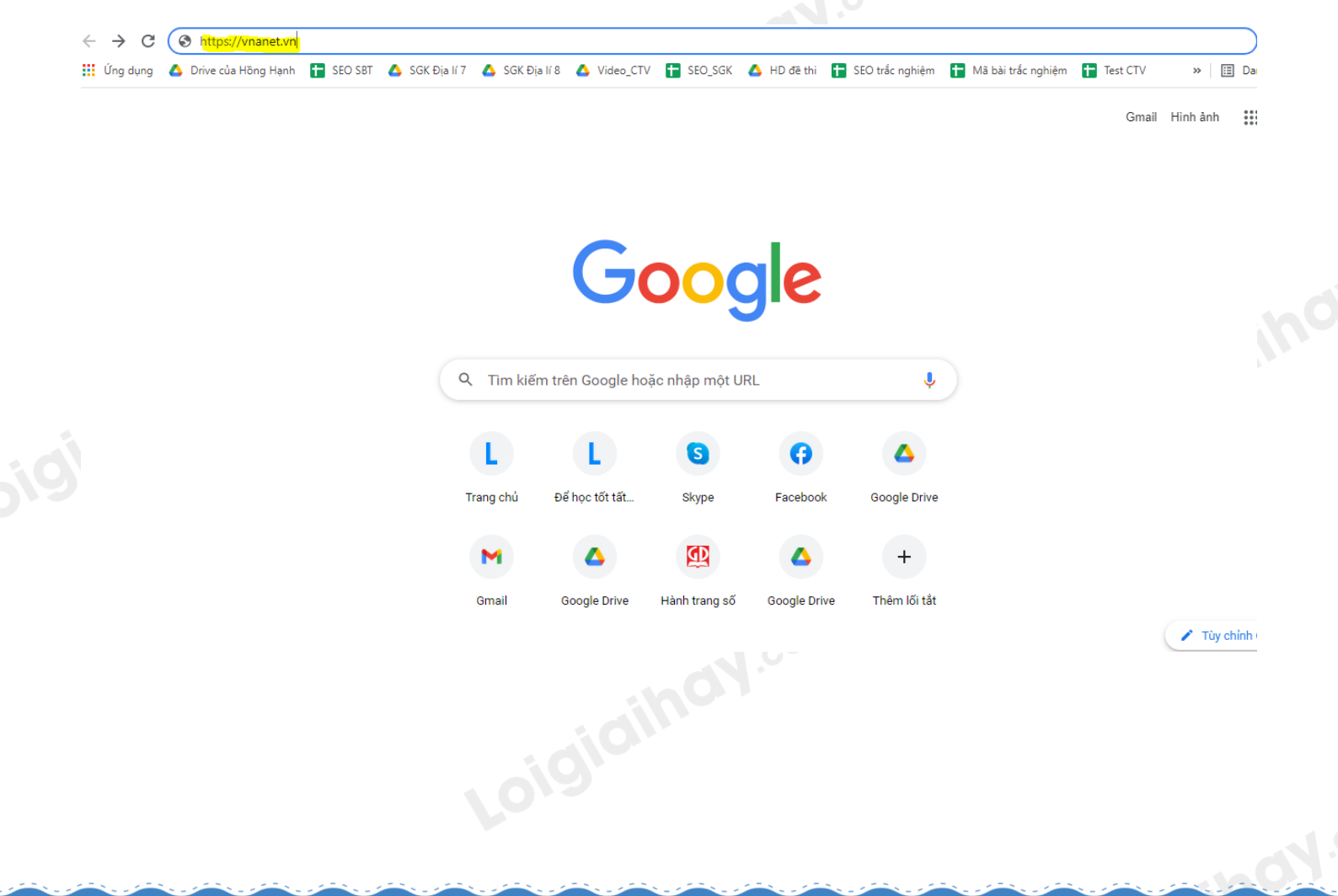

Truy cập https://loigiaihay.com/ để xem lời giải SGK, SBT, VBT từ lớp 1 - lớp 12 tất cả các môn

- Bước 2: Di chuyển đến cuối trang và chọn Thể thao & Văn hóa.

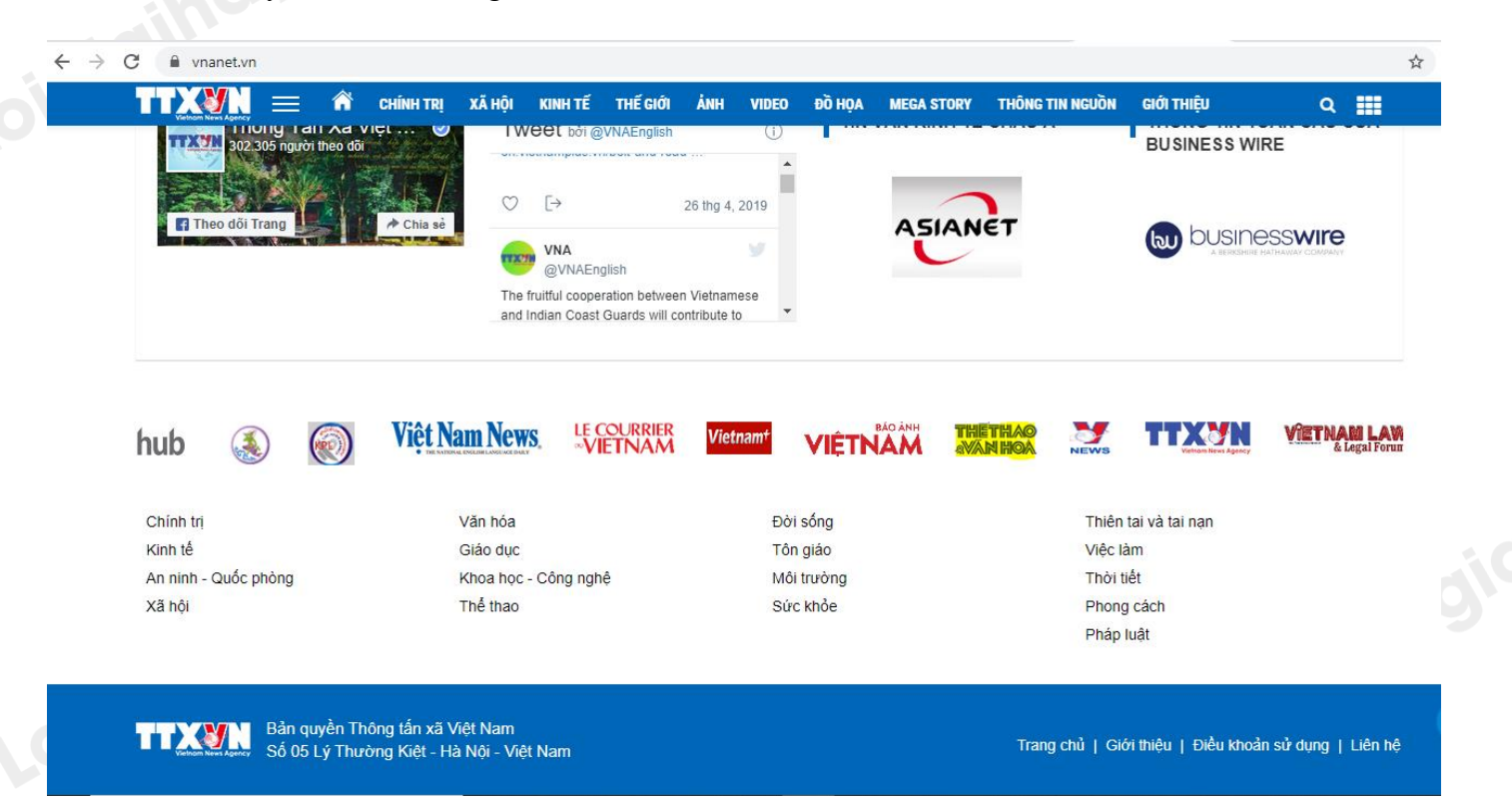

- Bước 3: Truy cập một tin thể thao em muốn xem (Ví dụ: Hé lộ hình ảnh sân Mỹ Đình trước trận Việt Nam
- Nhật Bản).

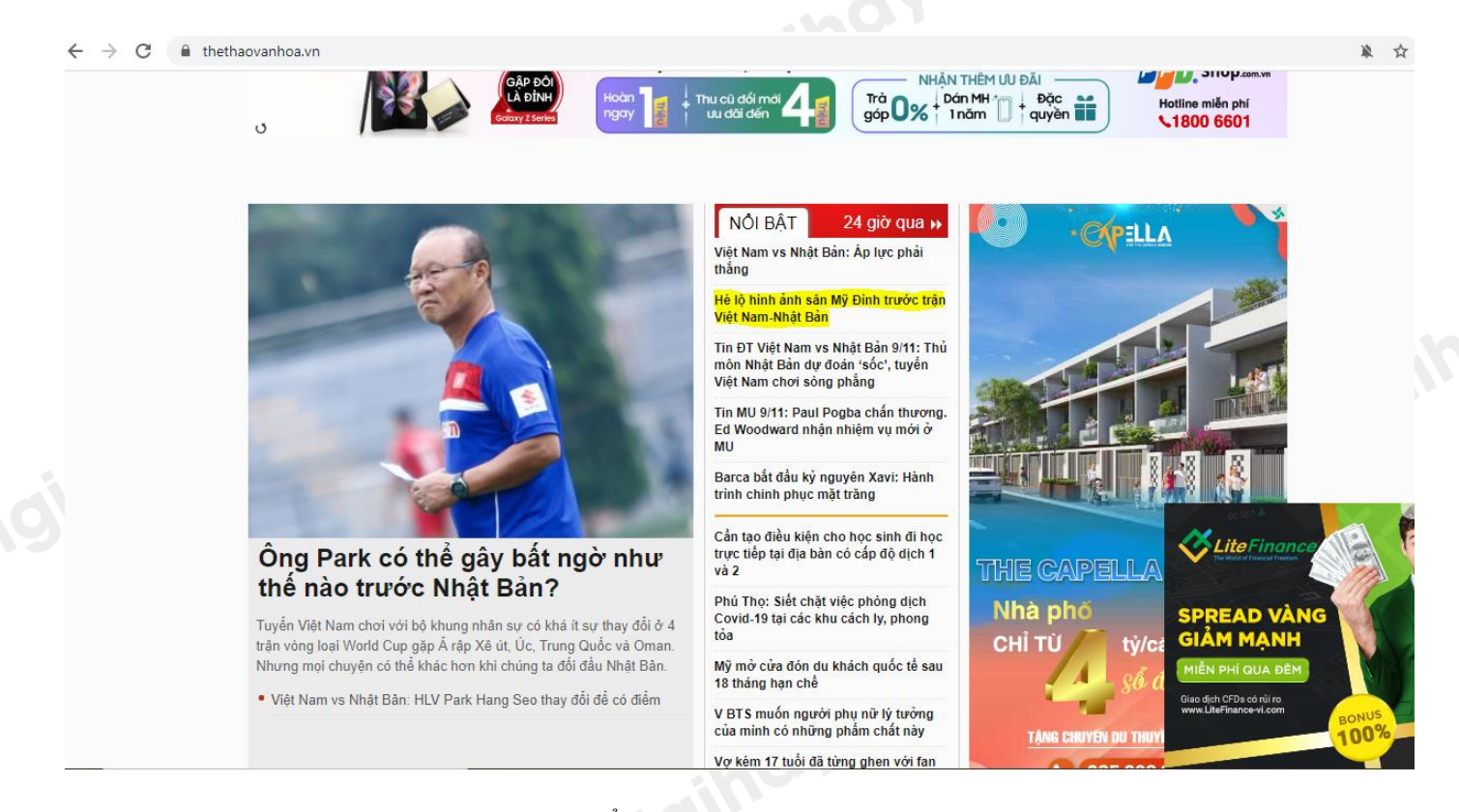

- Bước 4: Quan sát địa chỉ của trang web thể thao đó có cùng địa chỉ trang web với https://vnanet.vn không.

# Loigiaihay.com

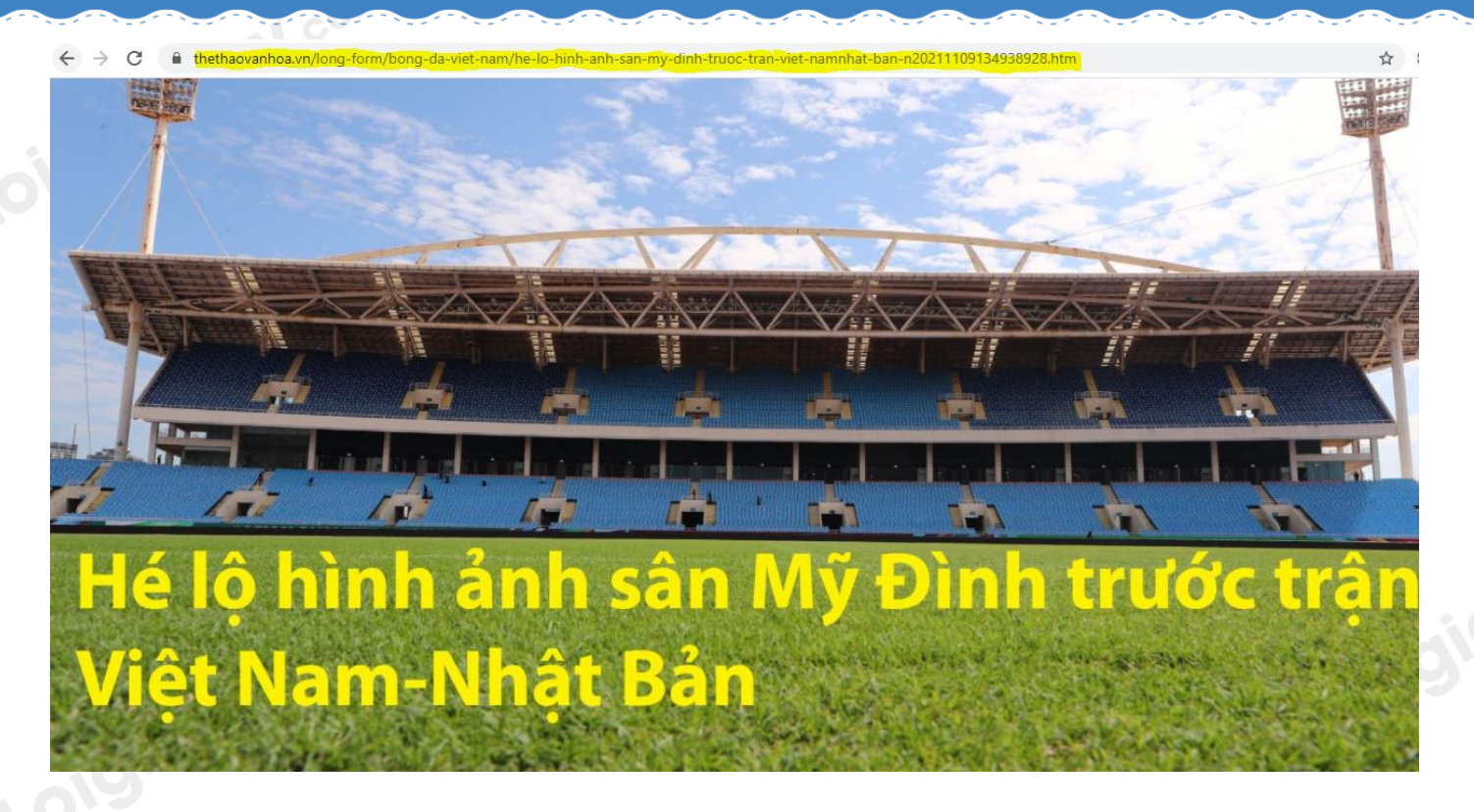

Truy cập ngày 9/11/2021

## Cách giải:

Địa chỉ của trang web thể thao đó không cùng địa chỉ website với https://vnanet.vn

Loigiaihay.com